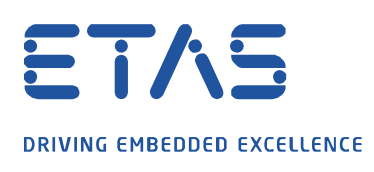

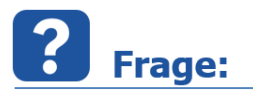

## Warum bekomme ich in INCA und im XCT Tool die TFTP Fehlermeldung oder wieso sehe ich im HSP Update Tool nicht die Firmware Version meines (F/X)ETK's?

Ich möchte meine Firmware meines (F/X)ETK's im HSP Update Tool aktualisieren, in INCA mein (F/X)ETK initialisieren oder im XCT Tool die Konfiguration meines (F/X)ETK's herunterladen. Dies ist leider aufgrund folgender Fehlermeldungen nicht möglich:

| Fehler - H | Ier - Hardwarekonfiguration<br>Die Methode setupTarget für Gerät XETK:3 ist fehlgeschlagen.<br>Fehler im ASAM-MCD-1b-Gerät<br>Kommunikationsfehler<br>Fehler im XETK-Protokolltreiber TFTP-Fehler.<br>Kommunikationsprotokoll konnte nicht vom Gerät abgeholt werden<br>Erneuter Versuch TFTP-Datei zu übertragen (XEtkProtocol_Main.log)<br>(Seriennummer des Gerätes: 2394, Aliasnamen des Gerätes:<br>'Aliasname nicht gesetzt') (a1b_XETK.log) |   |  |
|------------|----------------------------------------------------------------------------------------------------|---|--|
| 8          | Die Methode setupTarget für Gerät XETK:3 ist fehlgeschlagen.<br>Fehler im ASAM-MCD-1b-Gerät<br>Kommunikationsfehler<br>Fehler im XETK-Protokolltreiber TFTP-Fehler.<br>Kommunikationsprotokoll konnte nicht vom Gerät abgeholt werder<br>Erneuter Versuch TFTP-Datei zu übertragen (XEtkProtocol_Main.log)<br>(Seriennummer des Gerätes: 2394, Aliasnamen des Gerätes:<br>'Aliasname nicht gesetzt') (a1b_XETK.log)                                | 1 |  |
|            | ОК                                                                                                    |   |  |

| ISP Update Tool - XETK (SN 100119195)             | - 28- 1 8 - 18 - 18 - 18 - 18 - 18 - 18                               |                                                                     | 2-3 |        | $\times$  |
|---------------------------------------------------|-----------------------------------------------------------------------|---------------------------------------------------------------------|-----|--------|-----------|
| <u>File Functions View Tools Drivers Window H</u> | elp                                                                   |                                                                     |     |        |           |
| 🔍 🍣 🔊 HSP V11.8.1 🔹 🔩 🕈                           | 🛯 🕲 🖬 🖬 🖥 🕼 🖒 🖄                                                       | r 21 _                                                              |     |        |           |
| Hardware                                          | P Details XETK (S                                                     | 5N 100119195)                                                       |     |        | 1 Þ 🗙 🛃   |
| Ethernet Interface. VETK (SN 100119195)           | Component<br>-                                                        | Installed Version Version in Serv State Description                 |     |        | roperties |
|                                                   | Output                                                                |                                                                     |     |        | Ψ×        |
|                                                   | *Starting search for h<br>SPS Server XETK Sys<br>*Search for hardware | hardware<br>stems : Hardware found: XETK (SN 100119195)<br>finished |     |        |           |
|                                                   |                                                                       |                                                                     | 1   | LISD V | 11.9.1    |

| Applicat | ion Log 👻                                                                                                    |
|----------|----------------------------------------------------------------------------------------------------|
| Time     | Test                                                                                                    |
| 14:48:53 | Connected (X)ETK has Senal Number 0119195.                                                                                                    |
| 14:49:05 | Communication-Error; Error in XETKProtocol driver Communication-Error; Error in XETKProtocol driver TFTP error. Unable to get communication protocol from device; Retry TFTP file transfer (XEtkProtocol_Mai  |
| 14:49:05 | Unable to load configuration from device with serial number 1001191951                                                                                                    |
| 14:49:05 | Searched for connected hardware devices.                                                                                                    |
| 14:49:05 | The currently connected (X)ETK device (XETK-V2.0A) is not yet supported                                                                                                    |
| 14:49:09 | Connected (X)ETK has Serial Number 0119195.                                                                                                    |
| 14:49:21 | Communication-Error, Error in XETKProtocol driver Communication-Error; Error in XETKProtocol driver TFTP error; Unable to get communication protocol from device; Retry TFTP file transfer (XEIk Protocol_Mai |
| 14:49:21 | Unable to load configuration from device with serial number 1001191951                                                                                                    |
| 14:49:21 | Searched for connected hardware devices.                                                                                                    |
| 14:49:21 | The currently connected (X)ETK device (XETK-V2.0A) is not yet supported                                                                                                    |

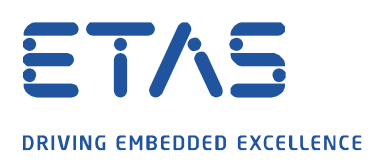

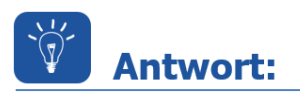

Eine Verbindung zum (F/X)ETK wird immer vom PC aufgebaut. Der (F/X)ETK sendet nur Daten, wenn eine Verbindung schon aufgebaut wurde. Die XCP Verbindungen verwenden den Dienst TCP oder UDP und nutzen dafür immer den Port 1802. Ändert sich nun die Konfiguration oder die Firmware soll ausgelesen werden, so wird das TFTP Protokoll verwendet.

Um das TFTP Protokoll verwenden zu können, sind die Ports 69 und 19000 bis 19007 für das TFTP Protokoll auf UDP Basis in der Firewall freizuschalten.

Der Port 69 des (F/X)ETK dient zum erstmaligen Kommunikationsaufbau. Für alle Antworten verwendet der (F/X)ETK die Ports im Bereich zwischen 19000 und 19007.

| Service               | Туре        | PC source<br>port number | XETK dest.<br>port number | Remarks / Description                                               |
|-----------------------|-------------|--------------------------|---------------------------|---------------------------------------------------------------------|
| ETAS IP<br>Management | UDP         | 18001                    | 18001                     | Not needed for Fixed IP and DHCP managed devices                    |
| ХСР                   | TCP,<br>UDP | 102465535                | 1802                      | MC: INCA uses TCP.<br>3 <sup>rd</sup> party tools may also use UDP  |
|                       |             |                          |                           | RP: Bypass normally uses UDP, but<br>in special cases could use TCP |
| TFTP connect          | UDP         | 102465535                | 69                        |                                                                     |
| TFTP transfer         | UDP         | 102465535                | 1900019007                | PC uses the same random port that was used for TCP connect          |

Der einfachste Weg ist die Firewall komplett zu deaktivieren. Ist dies nicht möglich, müssen die verwendeten Ports oder die Programme eine Ausnahme in den Firewalleinstellungen erhalten.

In *Windows 10* wird dies über die *Windows Defender Firewall* wie folgt durchgeführt. Für andere Programme bitte Ihre eigene IT einbeziehen.

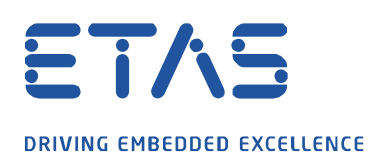

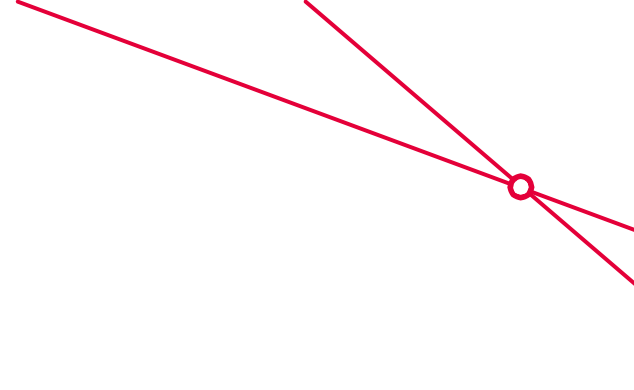

## Ausnahme für ein Programm:

1. Starten der *Windows Defender Firewall* mit erweiterter Sicherheit über Windows Startlogo und Eingabe des Wortes **Windows Defender**.

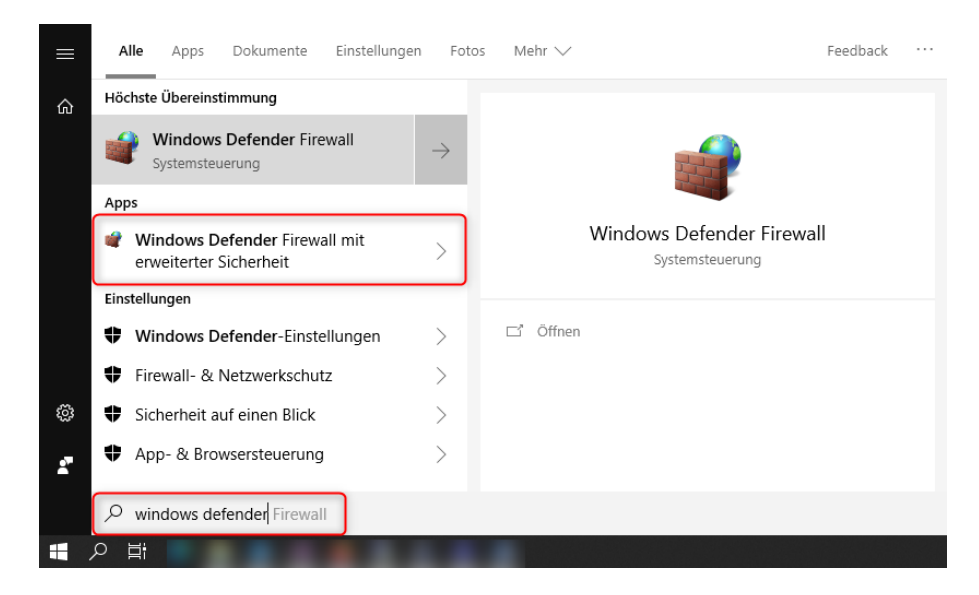

2. Rechtsklick auf Eingehende Regeln und im Kontextmenü Neue Regel... wählen.

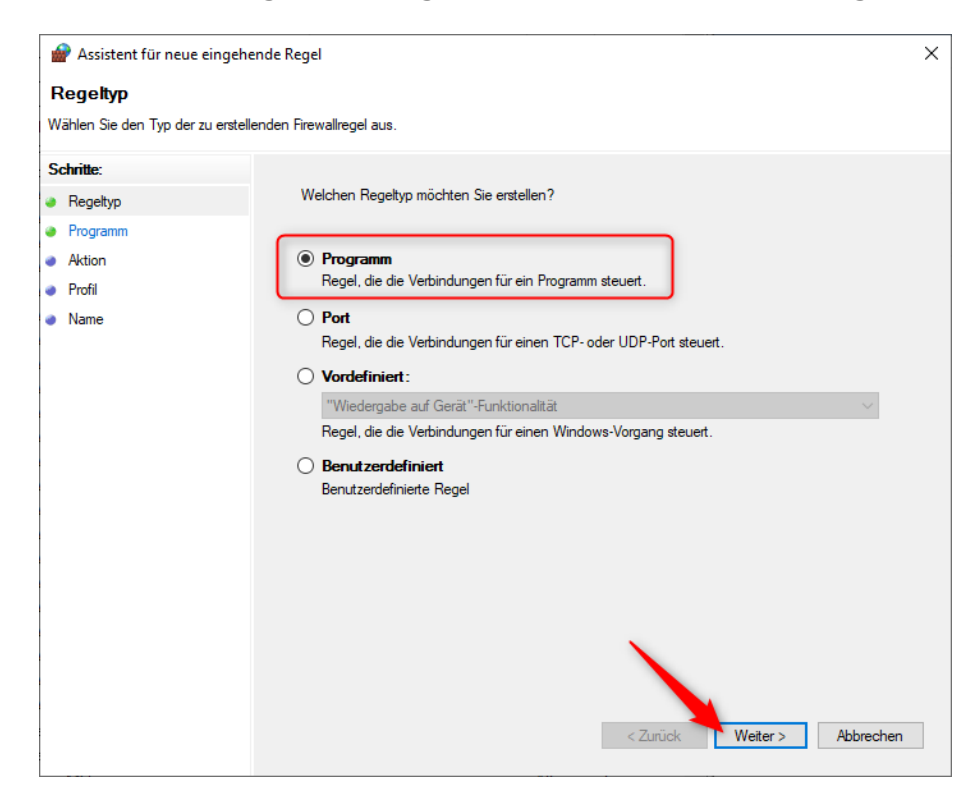

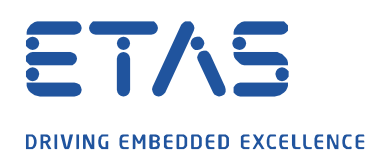

- 3. Programm als Regeltyp selektieren und auf Weiter klicken.

| 矕 Windows Defender Fire               | wall mit erweiterter Sicher                                       | heit                  |        |
|---------------------------------------|-------------------------------------------------------------------|-----------------------|--------|
| Datei Aktion Ansicht                  | ?                                                                 |                       |        |
| 🗢 🄿 🗖 🔂 🖬                             | ? 🗊                                                               |                       |        |
| Windows Defender Fire                 | wall mit Eingehende Re                                            | geln                  |        |
| Ausgehende Reg                        | Neue Regel                                                        |                       | Gruppe |
| 🌆 Verbindungssiche<br>> 🌉 Überwachung | Nach Profil filtern<br>Nach Status filtern<br>Nach Gruppe filtern | d                     |        |
|                                       | Aktualisieren<br>Liste exportieren                                | ework v. 18.2.0.54383 |        |
|                                       | Hilfe                                                             | ework v. 18.2.0.54404 |        |

4. Unter **Dieser Programmpfad:** auf **Dursuchen...** klicken und z.B. die XCT.exe Datei unter *C:* |*Program Files* (*x86*)|*ETAS*|*ETKTools4.1*|*XETKConfigurationTool* verlinken und mit **Weiter** bestätigen.

| 💣 Assistent für neue eingehe     | ende Regel                                                                                                    | × |
|----------------------------------|----------------------------------------------------------------------------------------------------|---|
| Programm                         |                                                                                                    |   |
| Geben Sie den vollständigen Prog | rammpfad und den Namen der ausführbaren Datei des Programms an, dem diese Regel entspricht.                   |   |
| Schritte:                        |                                                                                                    |   |
| Regeltyp                         | Betrifft diese Regel alle oder nur ein bestimmtes Programm?                                                   |   |
| Programm                         |                                                                                                    |   |
| Aktion                           | ○ Alle Programme                                                                                              |   |
| Profil                           | Die Regel wird auf alle Computerverbindungen angewendet die mit anderen<br>Regeleigenschaften übereinstimmen. |   |
| Name                             | Dieser Programmpfad:                                                                                          |   |
|                                  | % Program Files % (x86)\ETAS\ETKTools4.1\XETKConfiguration Tool\XC1 Durchsuchen                               |   |
|                                  | Beispiel: c:\path\program.exe                                                                                 |   |
|                                  | %ProgramFiles%\browser\browser.exe                                                                            |   |
|                                  |                                                                                                    |   |
|                                  |                                                                                                    |   |
|                                  |                                                                                                    |   |
|                                  |                                                                                                    |   |
|                                  |                                                                                                    |   |
|                                  |                                                                                                    |   |
|                                  |                                                                                                    |   |
|                                  |                                                                                                    |   |
|                                  |                                                                                                    |   |
|                                  |                                                                                                    |   |
|                                  | < Zurück Weiter > Abbrecher                                                                                   | 1 |
|                                  |                                                                                                    |   |

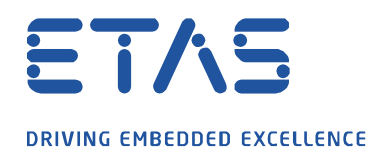

5. Im neuen Fenster die Auswahl auf Verbindung zulassen belassen und mit Weiter bestätigen.

0

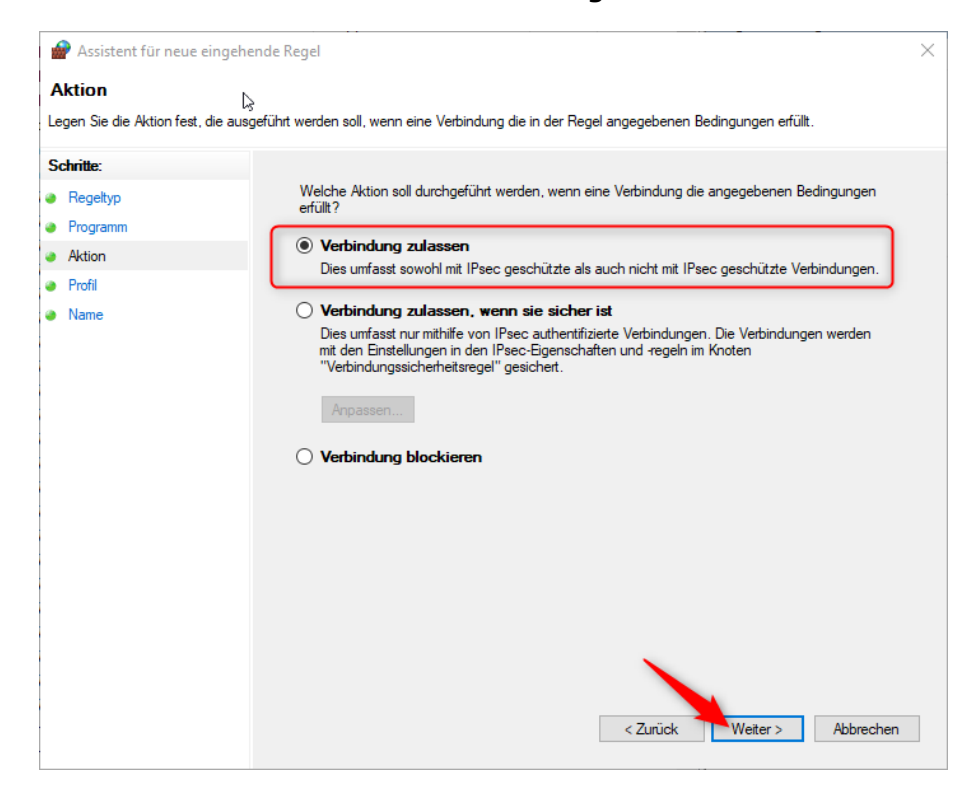

6. Die Regel sollte mindestens für den Bereich Öffentlich gesetzt bleiben.

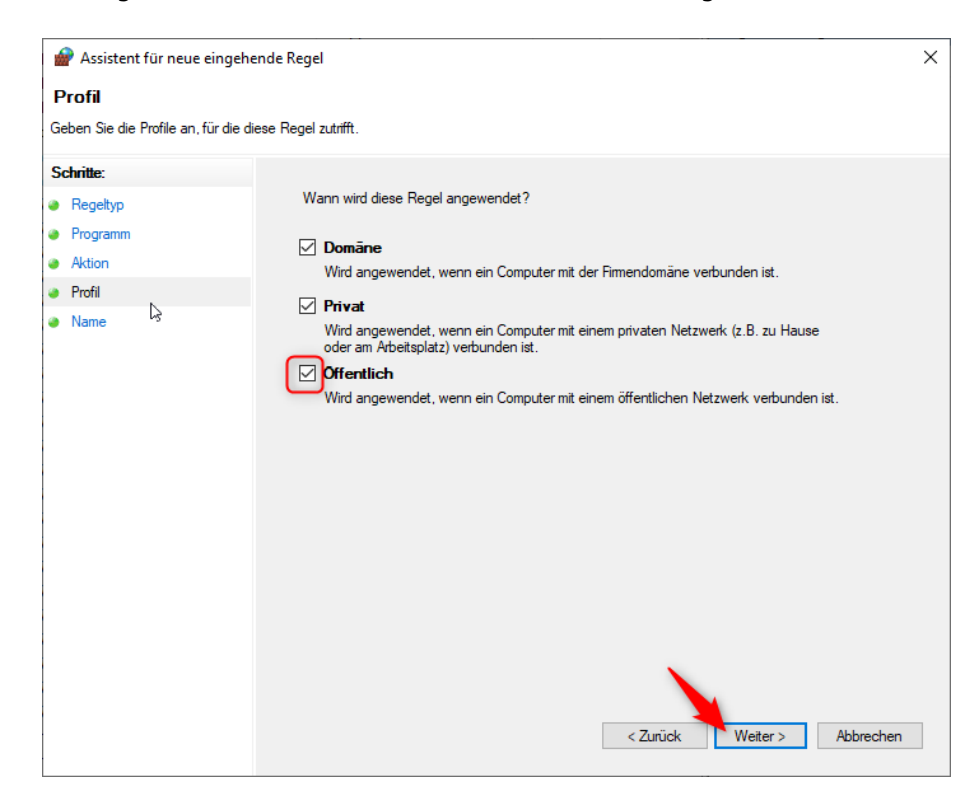

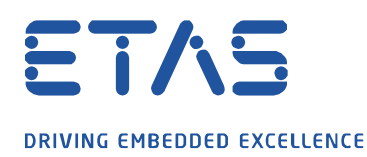

7. Abschließend vergeben Sie der Regel noch einen eigenen Namen und erstellen diese endgültig über den Button **Fertig stellen**.

ð,

 $\swarrow$ 

| 💣 Windows Defender Firewall mit | erweiterter Sicherheit                                |        |                                                                     |           |          |                    |          |
|---------------------------------|-------------------------------------------------------|--------|---------------------------------------------------------------------|-----------|----------|--------------------|----------|
| Datei Aktion Ansicht ?          |                                                       |        |                                                                     |           |          |                    |          |
| 🗢 🄿 🙋 🖬 🗟 🖬                     |                                                       |        |                                                                     |           |          |                    |          |
| Windows Defender Firewall mit   | Eingehende Regeln                                     |        |                                                                     |           |          |                    |          |
| Eingehende Regeln               | Name                                                  | Gruppe | Profil                                                              | Aktiviert | Aktion   | Außer Kraft setzen | Programm |
|                                 | ssicherheitsrege 🖉 Ausnahme XCT Alle Ja Zulassen Nein | Nein   | %ProgramFiles% (x86)\ETAS\ETKTools4.1\XETKConfigurationTool\XCT.exe |           |          |                    |          |
| > 🖳 Überwachung                 | All_incoming_allowed                                  |        | Domä                                                                | Nein      | Zulassen | Nein               | Beliebig |
| _                               | All_incoming_allowed                                  |        | Domä                                                                | Nein      | Zulassen | Nein               | Beliebig |
|                                 | All_incoming_allowed                                  |        | Domä                                                                | Nein      | Zulassen | Nein               | Beliebig |

Zum Schluss können Sie das gleiche noch für die **Ausgehende Regeln** erstellen.

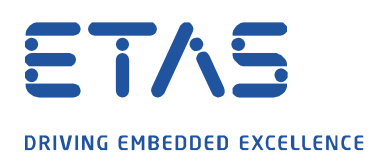

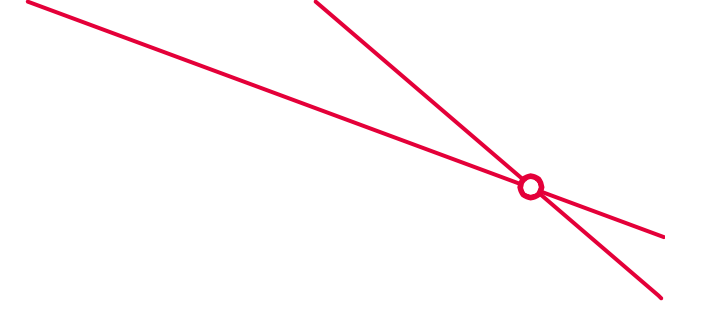

## Ausnahme für den Protokolltyp UDP:

1. Starten der *Windows Defender Firewall* mit erweiterter Sicherheit über das Window Startlogo und Eingabe des Wortes **Windows Defender**.

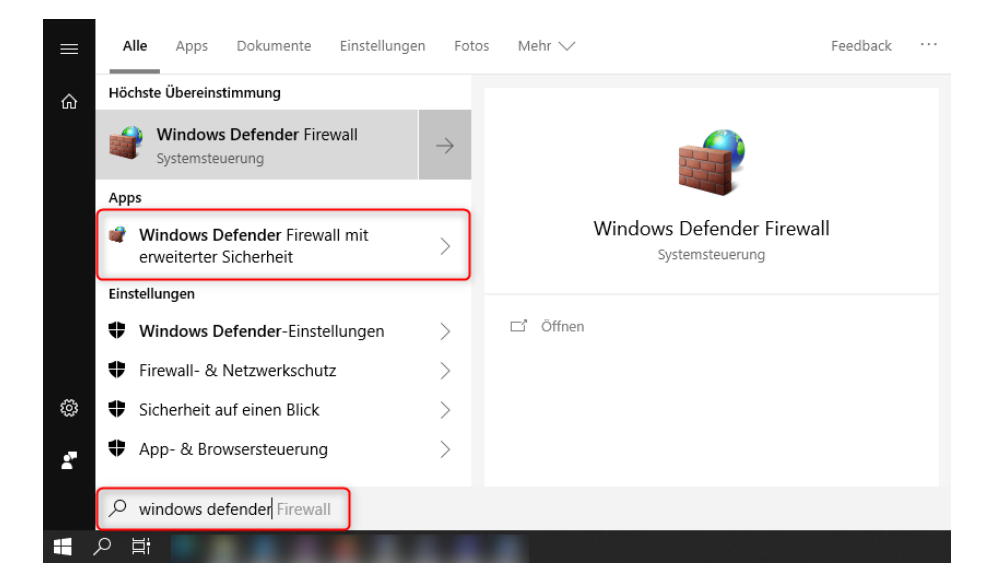

2. Rechtsklick auf Eingehende Regeln und im Kontextmenü Neue Regel... wählen

| 🔗 Windows Defender Firewall mit erweiterter Sicherheit |                                                                                                    |                    |            |  |  |  |  |  |  |
|--------------------------------------------------------|----------------------------------------------------------------------------------------------------|--------------------|------------|--|--|--|--|--|--|
| Datei Aktion Ansicht ?                                 |                                                                                                    |                    |            |  |  |  |  |  |  |
| 🗢 🄿 🖄 📰 🗟 🛛 😰                                          |                                                                                                    |                    |            |  |  |  |  |  |  |
| Windows Defender Firewa                                | ll mit Eingehende Reg                                                                                                    | Jeln               |            |  |  |  |  |  |  |
| Ausgehende Reg                                         | Neue Regel                                                                                                    |                    | Gruppe     |  |  |  |  |  |  |
| Verbindungssiche<br>Uberwachung                        | Nach Profil filtern                                                                                                    | > d                |            |  |  |  |  |  |  |
| , and obermaching                                      | Nach Status filtern                                                                                                    | > d                |            |  |  |  |  |  |  |
|                                                        | Nach Gruppe filtern                                                                                                    | >                  |            |  |  |  |  |  |  |
|                                                        | Ansicht                                                                                                    | >                  |            |  |  |  |  |  |  |
|                                                        | Aktualisieren                                                                                                    |                    |            |  |  |  |  |  |  |
|                                                        | Liste exportieren                                                                                                    | ework v. 18.2.0.54 | 383        |  |  |  |  |  |  |
|                                                        | Hilfe                                                                                                    | ework v. 18.2.0.54 | 305<br>404 |  |  |  |  |  |  |
|                                                        | Contraction of the second second seco |                    |            |  |  |  |  |  |  |

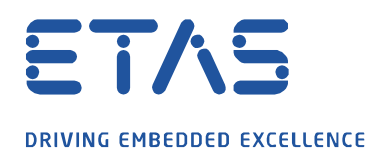

3. Port als Regeltyp selektieren und auf Weiter klicken.

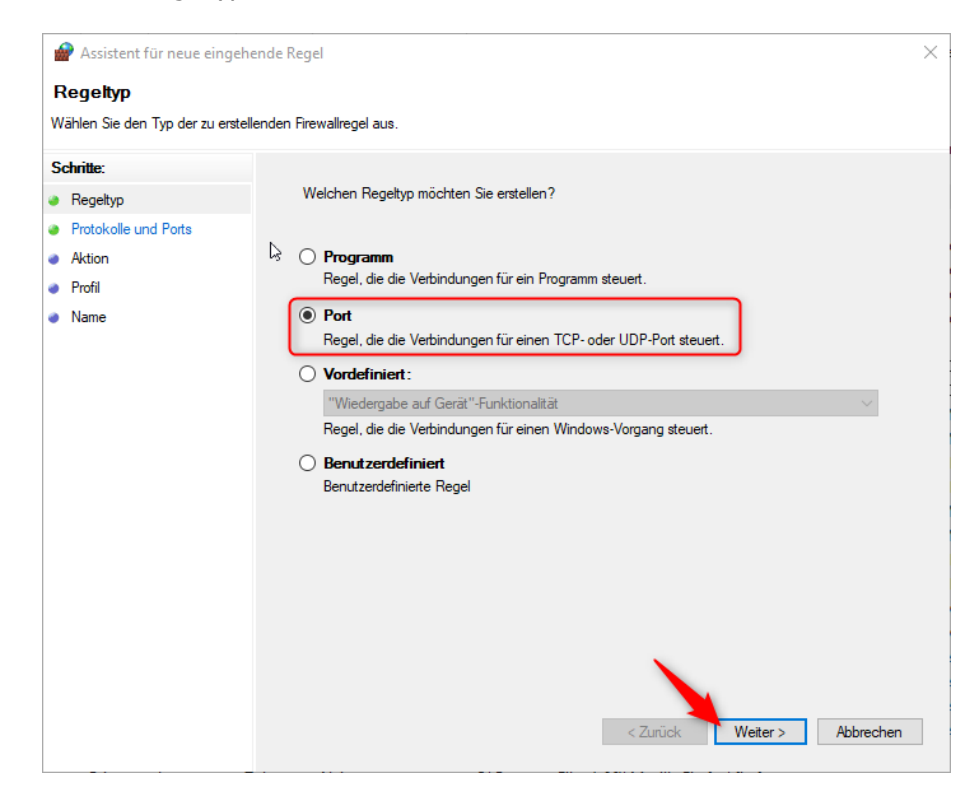

4. Hier wählen Sie **UDP** als Porttyp und geben bei **Bestimmte lokale Ports:** 69, 19000-19007 ein. Damit werden der Port 69 und die Ports von 19000 bis 19007 freigegeben.

D

| 🔗 Assistent für neue eingel     | iende Regel                                                              | $\times$ |
|---------------------------------|--------------------------------------------------------------------------|----------|
| Protokolle und Ports            |                                                                          |          |
| Geben Sie die Protokolle und Po | rts an, für die diese Regel gilt.                                        |          |
| Schritte:                       |                                                                          |          |
| Regeltyp                        | Betrifft diese Regel TCP oder UDP?                                       |          |
| Protokolle und Ports            | О ТСР                                                                    |          |
| Aktion                          | ● UDP                                                                    |          |
| Profil                          |                                                                          |          |
| Name                            | Gilt diese Regel für alle lokalen Ports oder für bestimmte lokale Ports? |          |
|                                 | ○ Alle lokalen Ports                                                     |          |
|                                 | Bestimmte lokale Ports: 69, 19000-19007                                  |          |
|                                 | Beispiel: 80, 443, 5000-5010                                             |          |
|                                 |                                                                          |          |
|                                 |                                                                          |          |
|                                 |                                                                          |          |
|                                 |                                                                          |          |
|                                 |                                                                          |          |
|                                 |                                                                          |          |
|                                 |                                                                          |          |
|                                 | X                                                                        |          |
|                                 |                                                                          |          |
|                                 | < Zurück Weiter > Abbrechen                                              |          |
|                                 |                                                                          |          |

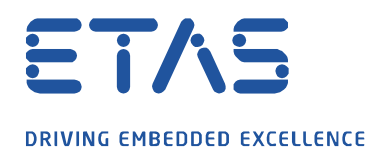

5. Im neuen Fenster die Auswahl auf Verbindung zulassen lassen und mit Weiter bestätigen.

Ö

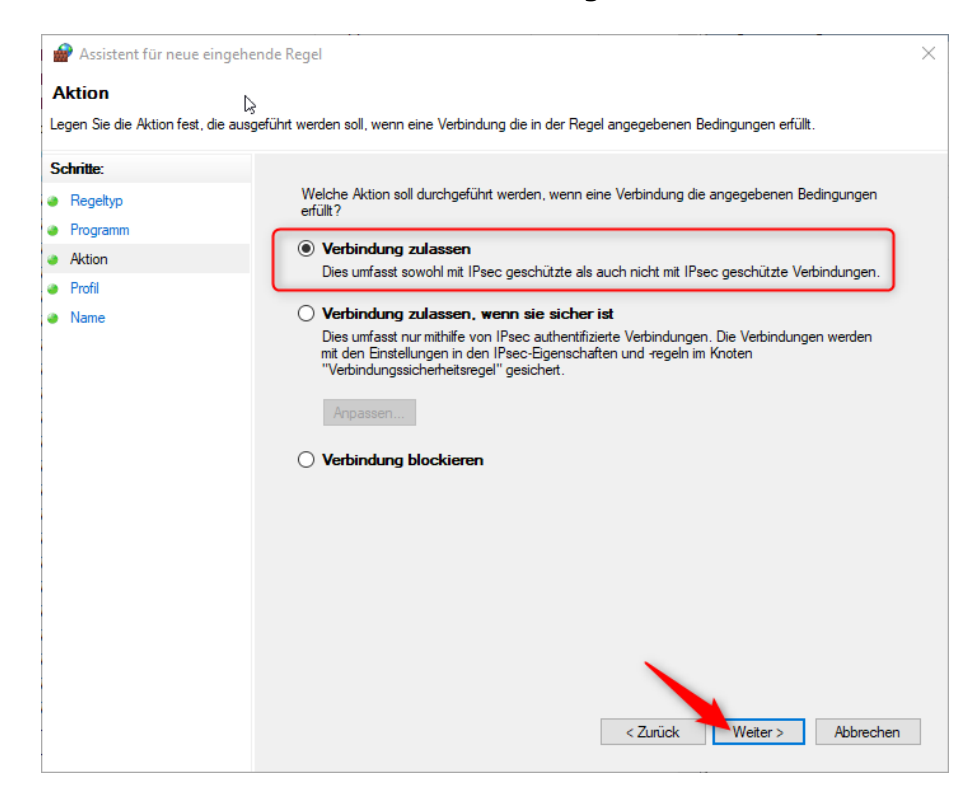

6. Die Regel sollte mindestens für den Bereich Öffentlich gesetzt bleiben.

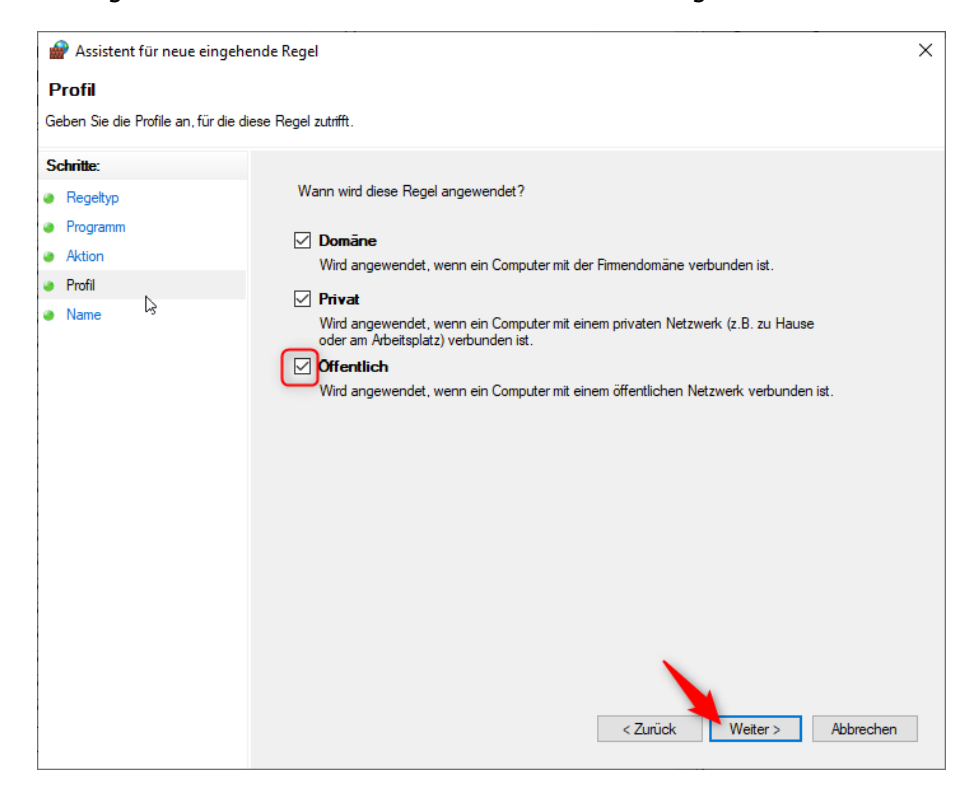

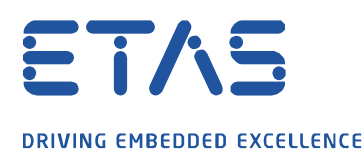

7. Abschließend vergeben Sie der Regel noch einen eigenen Namen und erstellen diese endgültig über den Button **Fertig stellen**.

| Windows Defender Firewall mit |                                       | Eingehende Regeln      |        |           |          |       |          |                |               | _         |                 |  |
|-------------------------------|---------------------------------------|------------------------|--------|-----------|----------|-------|----------|----------------|---------------|-----------|-----------------|--|
|                               | Eingehende Regeln                     | Name                   | Profil | Aktiviert | Aktion   | Außer | Programm | Lokale Adresse | Remoteadresse | Protokoll | Lokaler Port    |  |
|                               | Verbindungssicherheitsrege            | Ausnahme_UDP_Ports_XCT | Alle   | Ja        | Zulassen | Nein  | Beliebig | Beliebig       | Beliebig      | UDP       | 69, 19000-19007 |  |
|                               | > 🖳 Überwachung                       | All_incoming_allowed   | Domä   | Nein      | Zulassen | Nein  | Beliebig | Beliebig       | Beliebig      | Alle      | Beliebig        |  |
|                               | · · · · · · · · · · · · · · · · · · · | All_incoming_allowed   | Domä   | Nein      | Zulassen | Nein  | Beliebig | Beliebig       | Beliebig      | Alle      | Beliebig        |  |
|                               |                                       | All_incoming_allowed   | Domä   | Nein      | Zulassen | Nein  | Beliebig | Beliebig       | Beliebig      | Alle      | Beliebig        |  |

Zum Schluss können Sie das gleiche noch für **Ausgehende Regeln** erstellen. Hier für die Ports 1024 bis 65535.

## *i* Weitere Informationen:

Es können ebenso die Programme INCA.exe, XCT.exe und FWUT.exe (HSP Update Tool) in der Firewall als Ausnahme hinzugefügt werden.

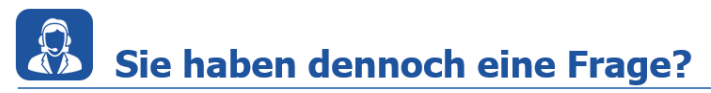

Für weitere Fragen stehen wir Ihnen gern zur Verfügung. Unsere Hotline-Nummer finden Sie unter <u>http://www.etas.com/de/hotlines.php</u>

Die hier dargestellten Informationen (hier auch "FAQ" genannt) werden ohne jegliche (ausdrückliche oder konkludente) Gewährleistung, Garantie bzw. Zusage über Vollständig- oder Richtigkeit zur Verfügung gestellt. Außer im Falle vorsätzlicher Schädigung, haftet ETAS nicht für Schäden, die durch oder in Folge der Benutzung dieser Informationen (einschließlich indirekte, mittelbare oder sonstige Folgeschäden) aufgetreten können bzw. entstanden sind.